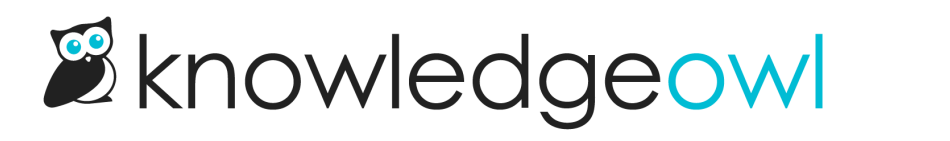

## **Generate your CSV export**

Last Modified on 04/02/2025 1:03 pm EDT

The CSV export will include all articles that match the current filter. Be sure you have the filter you'd like selected before you begin. Then follow these steps:

- 1. Select the Export Articles to CSV link.
- 2. A panel slides open below the link. Use the checkboxes in this panel to select the columns you want to include in your export:
- 3. Once you've made your column selections, select Export Articles to generate the CSV.
- 4. Very large exports may take a couple minutes to generate; most will generate in under two minutes. You'll know when an export has generated because the **Generating Export** message will change to a **Download Export** link. Select this link to download your CSV:
- 5. Select Close in the lower right to collapse the export options.